Keskkonnaamet

Ver. 0.3

## Logify sõidupäeviku kasutusjuhend

## Logify kasutaja loomine

Soovitav teha telefonis!

Kasutaja loomiseks vajutage kontode sidumispalve emaili lingil.

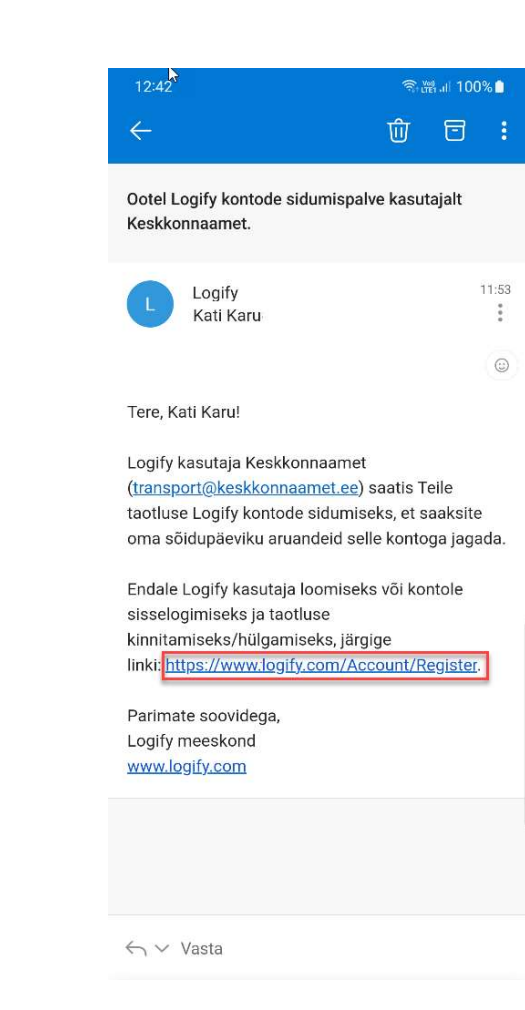

## Logify kasutaja loomine

Avaneval ekraanil on eeltäidetud väljad:

- Sisestada tuleb parool ja parooli kinnitus. Valitud parool peab olema vähemalt 8 märki pikk, sisaldama vähemalt üht suurt ja üht väikest tähte, ning vähemalt üht numbrid.
- Panna linnuke Ma ei ole robot
- Ning vajutada 'Registreeru'

| 14:34 💬                            | জি 💥 না 100% 🗋                |
|------------------------------------|-------------------------------|
| Lügify                             | þ                             |
| Loo uus konto.                     |                               |
|                                    |                               |
| Kasutajanimi<br>kati.karu          |                               |
| E-mail                             |                               |
| kati.karu@keskkonnaamet.ee         |                               |
| Kinnita e-mail                     |                               |
| kati.karu@keskkonnaamet.ee         |                               |
| Parool                             |                               |
|                                    |                               |
| Kinnita parool                     |                               |
|                                    |                               |
| Kuvatav nimi                       |                               |
| Kati Karu                          |                               |
| Ajavöönd                           |                               |
| (UTC+02:00) Helsinki, Kyiv, Rig    | a, Sofia, Tr                  |
| Aksepteeri kontode sidumispalve    | kasutajalt i45                |
| *Kontode sidumine ei avalda autor  | maatselt teie                 |
| salvestatud sõite. Saate kasutada  | teiega jagatud                |
| sõidukeid ja sõidutüüpe ning jagad | la seotud                     |
| kasutajaga konkreetselt valitud ar | Jandeid.                      |
| V Ma ei ale rabat                  | 2                             |
| Privaats                           | reCAPTCHA<br>sus - Tingimused |
| Registreeru                        |                               |
|                                    |                               |

## Logify kasutaja loomine

Peale edukat registreerumist avaneb Logify veebiteenuse vaade.

Sõitude salvestuseks vajaliku Logify Android rakenduse saate alla laadida vajutades HANKIGE SEE - Google Play nupul.

Või otsides Google Play poest Logify rakendust.

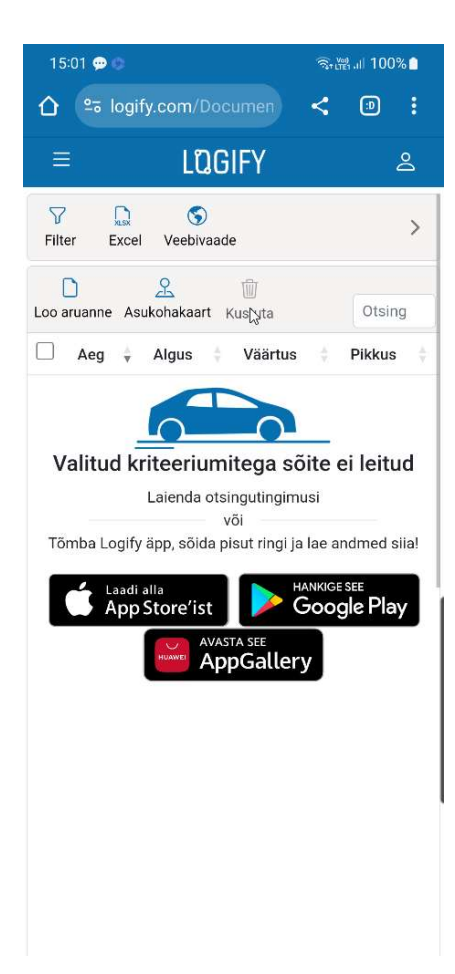

- Kui kasutasite Hankige see linki, vajutage Installi.
- Kui kasutasite Play poe otsingut, siis veenduge enne, et leidsite õige Logify rakenduse. Logify logo nagu pildil ja vajutage Installi.

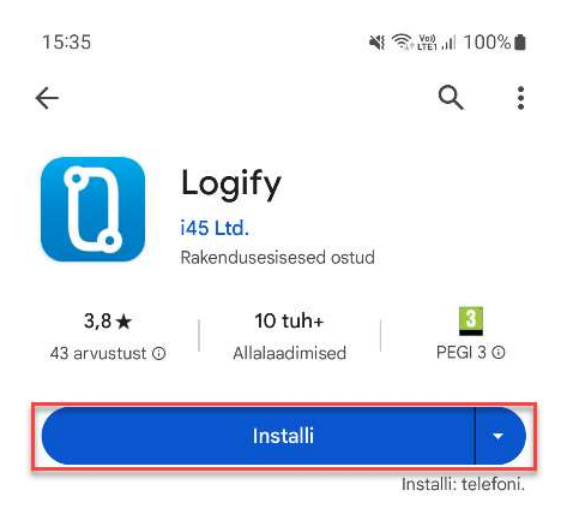

Rakenduse installeerimine võtab mõned minutid, peale installeerimist valige **Ava** 

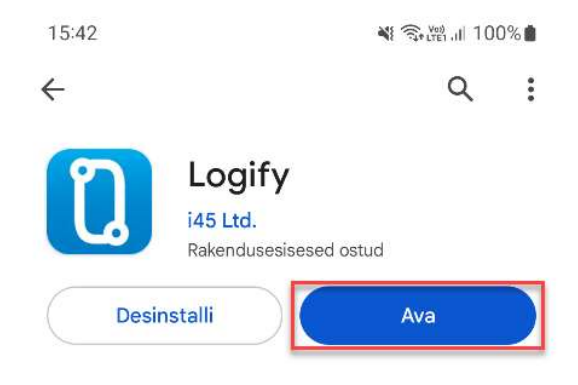

Esmasel avamisel avaneb Logify seadistamise abimees. Kui peaksite selle enne seadistuse lõpule viimist kogemata kinni panema, siis saab sinna tagasi avades Logify menüüst

Häälestusviisard valiku.

- Kontrollige, et keel ja muud üldised seaded oleks õiged
- Jätkamiseks siirduge järgmisele lehele

>

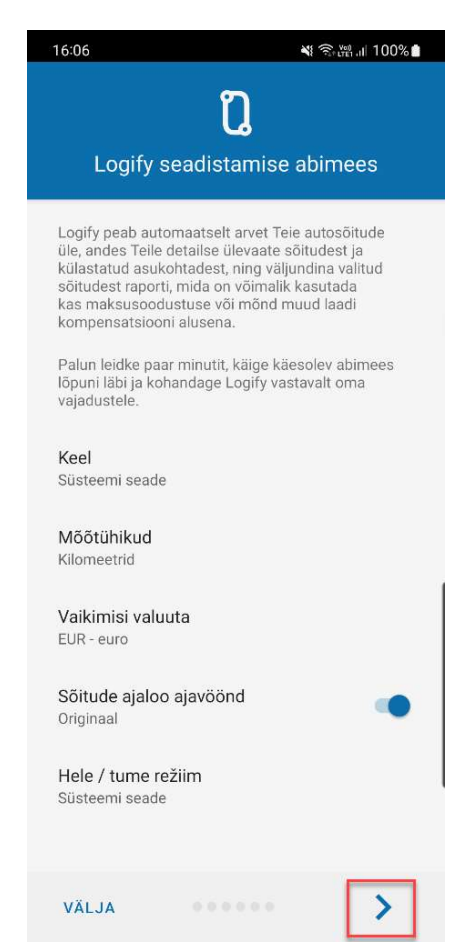

#### Äpile vajalikud õigused.

Vajutage punase fooriga nuppudel ning andke Logify rakendusele sõitude salvestamiseks vajalikud õigused.

- Nuppude arv erineb olenevalt telefoni tootjast/mudelist ja androidi versioonist.
- Peale edukat seadistuse tegemist muutub nupp roheliseks või kaob ekraanilt.
- Eriti tähelepanelik tuleks aga olla 'Keela akusäästja' ja 'Luba taustal käivitus' nuppudega, kui sellised on nähtaval. Kuna need on tootja poolt lisatud akusäästjad, siis ei ole Logifyl võimalust kontrollida kas vajalik seadistus ka tegelikult tehti, ning nupud muutuvad roheliseks kohe peale vajutust.

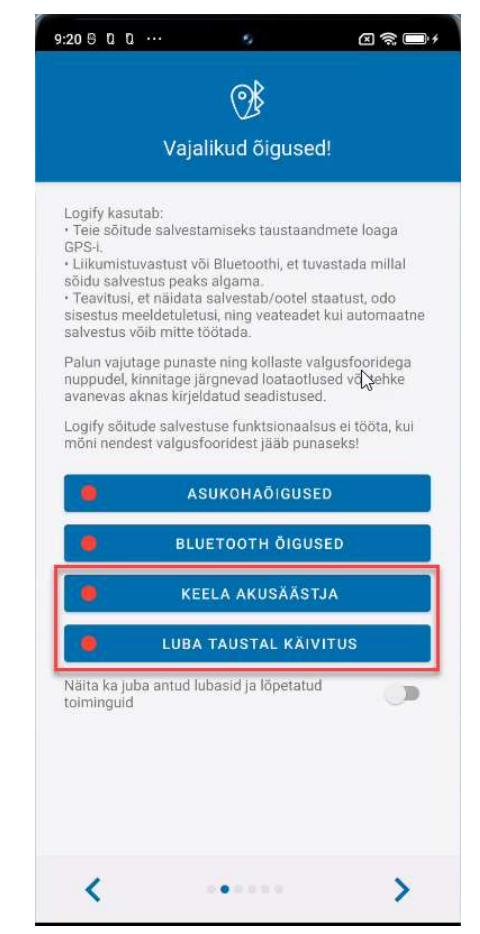

Peale edukat seadistuste tegemist, kui kõik nupud on rohelised, siirduge järgmisele lehele >

Kui seadistusega tekib probleeme küsi abi xxx@xxx.ee.

| 10:49 AM S 0                                                                                                    |                                                                                                    | 5                                                                                                    |                                                                                                    | x 🗟 📼 ł                                                                                          |
|----------------------------------------------------------------------------------------------------|----------------------------------------------------------------------------------------------------|----------------------------------------------------------------------------------------------------|----------------------------------------------------------------------------------------------------|--------------------------------------------------------------------------------------------------|
| ×                                                                                                    | Vajal                                                                                                    | )<br>ikud õigi                                                                                                    | used!                                                                                                    |                                                                                                  |
| Logify kasutab<br>• Teie sõitude s<br>GPS-I.<br>• Liikumistuvas<br>sõidu salvestus<br>• Teavitusi, et n<br>sisestus meeld<br>salvestus võib<br>Palun vajutage<br>nuppudel, kinni<br>avanevas akna<br>Logify sõitude :<br>mõni nendest v | alvestai<br>tust või<br>s peaks<br>äidata s<br>etuletus<br>mitte tö<br>punastu<br>tage jär<br>s kirjeld<br>salvestu<br>algusfo | miseks taus<br>Bluetoothi,<br>algama.<br>salvestab/o<br>salvestab/o<br>ötada.<br>e ning kolla:<br>gnevad loaf<br>atud seadis<br>use funktsio<br>oridest jääl | staandmet<br>et tuvasta<br>otel staatu<br>eadet kui<br>ste valgus<br>taotlused<br>stused.<br>inaalsus ei<br>p punasek | te loaga<br>uda millal<br>ust, odo<br>automaatne<br>fooridega<br>või tehke<br>i tööta, kui<br>sl |
| •                                                                                                    | KEE                                                                                                    | LA AKUSÀ                                                                                                    | ÄSTJA                                                                                                    |                                                                                                  |
| •                                                                                                    | LUBA <sup>-</sup>                                                                                                    | TAUSTAL                                                                                                    | KÄIVITU                                                                                                    | s                                                                                                |
| Näita ka juba a<br>toiminguid                                                                                                    | ntud lub                                                                                                    | asid ja lõpe                                                                                                    | etatud                                                                                                    |                                                                                                  |
| <                                                                                                    |                                                                                                    | •                                                                                                    |                                                                                                    | >                                                                                                |

#### Ühendus pilveteenusega.

Sisesta eelnevalt loodud kasutajanimi ja parool ning 'Logi sisse'

Peale edukat sisselogimist tuleb teavitus 'Autentimine edukas', konto staatus muutub roheliseks, ning võite liikuda järgmisele lehele >

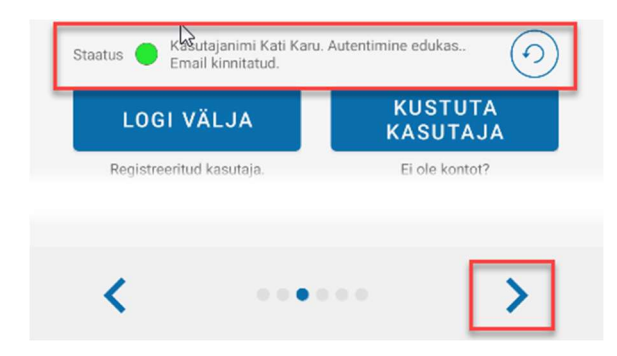

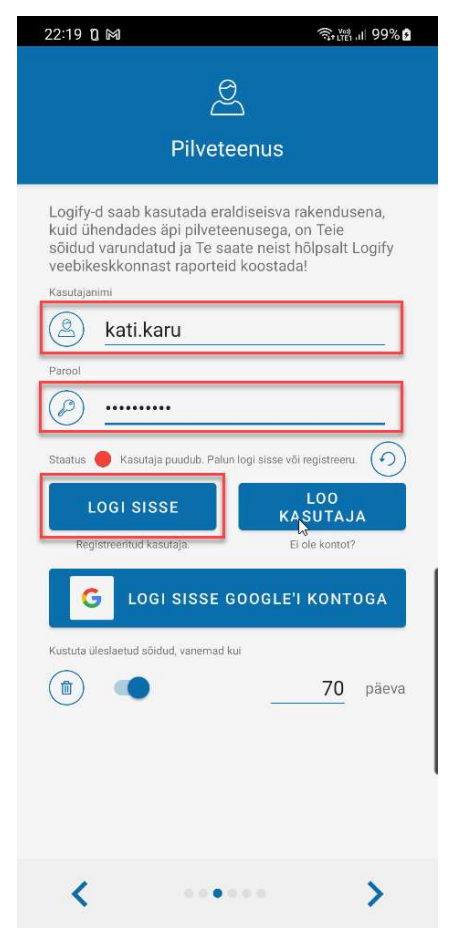

#### Seadistatava sõiduki valik

Sisselogimisel laetakse serverist alla teile kinnitatud auto number. Valige oma auto number ja liikuge järgmisele lehele >.

Kui te oma auto numbrit ei näe, kontrollige veelkord eelmiselt lehelt üle, et sisselogimine oli edukas ja Staatus on roheline.

Kui auto number ikkagi ei ilmu, võtke ühendust **xxx osakonnaga**, kuna auto number on teile kinnitamata.

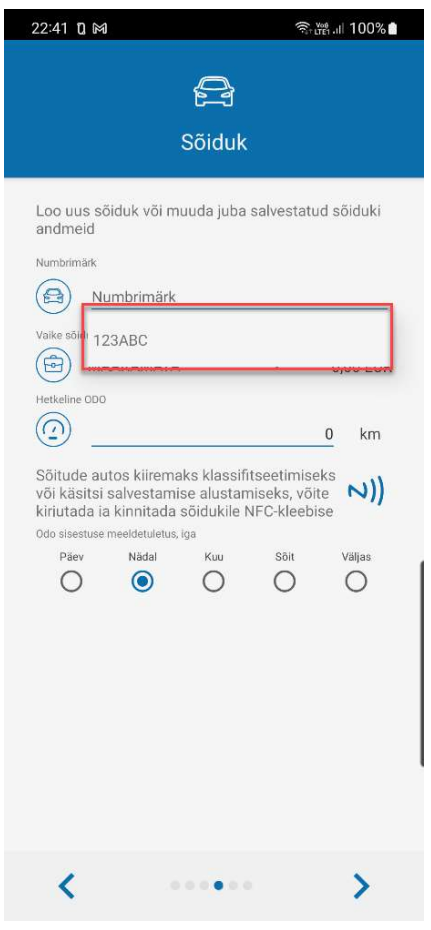

#### Seadistatava sõiduki andmed

Kui sõidate vähe ja plaanite salvestada käsitsi, ainult hüvitamisele kuuluvad töö sõidud, siis valige Vaike sõidutüüp **KEA.** 

Kui plaanite salvestada automaatselt kõik sõidud ja hiljem sorteerida, mis oli Erasõit ja mis töösõit, ning kuulub hüvitamisele, siis jätke vaike sõidutüübiks **Määramata**.

Odo näidud ei ole raportites olulised, hetke näitu söötma ei pea ja meeldetuletuse võib välja lülitada.

Liikuge järgmisele lehele >

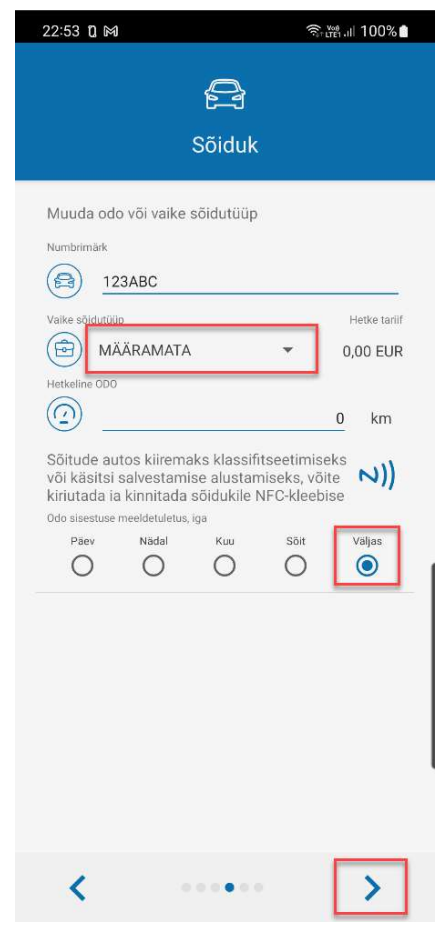

#### Automaatne salvestus

Kui soovite käsitsi salvestada ainult töösõidud, vali 'Ilma automaatikata'.

Sõitu alustades tuleb, siis alati salvestus Logify rakenduses käsitsi käivitada ja sõitu lõpetades samuti käsitsi salvestus seisma panna.

Kui autos on Bluetooth käed vaba seade ja soovite salvestada automaatselt kõik sõidud, ning hiljem sorteerida, mis oli kompenseeritav töö ja mis era sõit, siis valige **'Bluetooth'**, ning avanevast rippmenüüst telefoniga eelnevalt seotud Bluetooth seade.

Siis alustab Logify alati automaatselt salvestust kui valitud Bluetooth seade ühendub ja lõpetab salvestuse kui ühendus katkeb.

Peale soovitud valiku tegemist siirduge järgmisele lehel >

| 23:03 นิ M 🗟 🕅 💷 10                                            |                                 |                  |
|----------------------------------------------------------------|---------------------------------|------------------|
| Ċ                                                              | 1004                            |                  |
| Automaathe salve                                               | estus 123P                      | ABC              |
| Logify alustab sõidu salvestu<br>suudab tuvastada, et Teie tel | st automaatse<br>efon asub sõid | lt, kui<br>ukis. |
| Palun valige sõiduki tuvastus<br>kasutada Bluetooth Handsfre   | meetod. Soov<br>ed või iBeacon  | itame<br>iit.    |
| Bluetooth                                                      | ()                              | 0                |
| iBeacon                                                        | (j)                             | 0                |
| Liikumise tuvastus                                             | ()                              | 0                |
| Laadimise tuvastus                                             | ()                              | 0                |
| Ilma automaatikata                                             | 0                               | 0                |
| Bluetooth                                                      | (i)                             | ۲                |
| Parrot MKi9200                                                 | •                               | 0                |

| Parrot MKi9200     | •   |            |  |
|--------------------|-----|------------|--|
| iBeacon            | ()  | 0          |  |
| Liikumise tuvastus | ()  | 0          |  |
| Laadimise tuvastus | (j) | $\bigcirc$ |  |
| Ilma automaatikata | (j) | 0          |  |
| ۰۰۰۰۰              | [   | >          |  |

Viimasel seadistuse lehel vajutage 'Valmis'

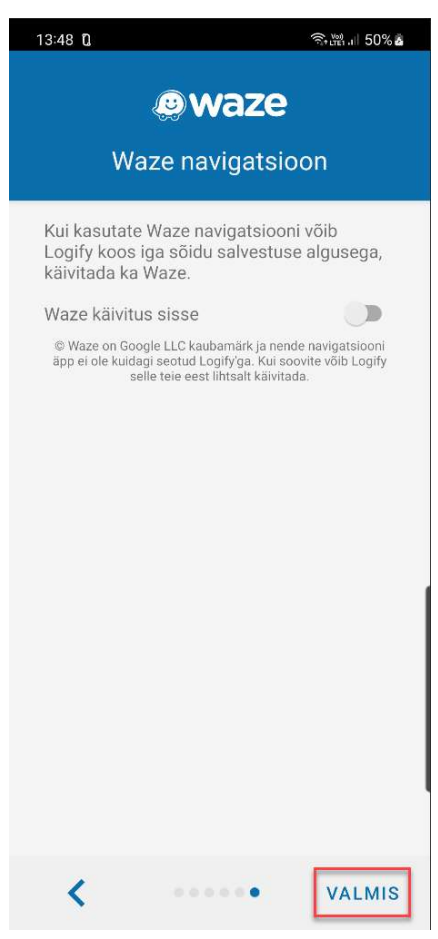

Seadistusviisardi lõpetamisel avaneb sõitude ajaloo vaade ja Logify menüü

Menüü saab sulgeda:

- Valides menüüst mõne punkti
- Lohistades menüü vasakule ekraanilt välja
- Vajutades tagasi noolt
- Vajutades menüü kõrval

Uuesti avada:

- Lohistades üle vasaku ekraani ääre menüü ekraanile tagasi
- Vajutades menüü 📃 ikoonil

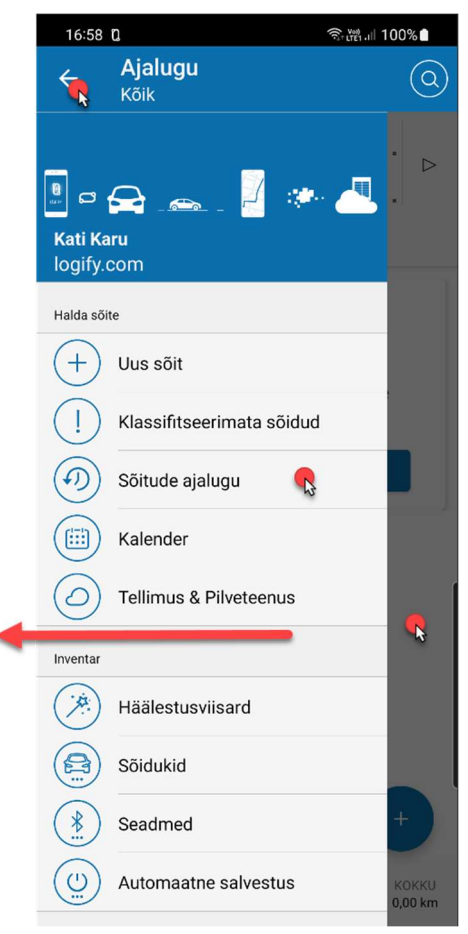

#### Salvestuse alustamine/lõpetamine

Kui valisite sõitude salvestus meetodiks Bluetooth handsfree, siis salvestatakse sõidu gps jälg automaatselt, alati kui valitud Bluetooth seade on telefoniga ühendatud.

Käsitsi salvestuse käivitamiseks on mitmed võimalusi:

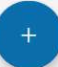

 Sõitude ajaloo vaatest, avades valikud, ning sealt 'Käivita sõidu salvestus'

| 17:1     | 300 🕸                                 |        |                                      |        | କି: "LTE1 .III                        | 100%             |
|----------|---------------------------------------|--------|--------------------------------------|--------|---------------------------------------|------------------|
| =        | <b>Ajalı</b><br>Kõik                  | ıgu    |                                      |        |                                       |                  |
| Q        | Sõidukid<br>KÕIK<br>Autojuhid<br>KÕIK | -<br>- | Periood<br>KÕIK<br>Pargitud<br>00:00 | •      | Sõidutüübid<br>KÕIK<br>Kontod<br>KÕIK |                  |
|          | Aja                                   | llugu  | Statistika                           | к      | laart                                 |                  |
|          |                                       |        |                                      |        |                                       |                  |
|          |                                       |        |                                      |        |                                       |                  |
|          |                                       |        | DEMO S                               | Loo    | raport                                |                  |
|          |                                       |        | L                                    | isa m  | arkus                                 | Ø                |
|          |                                       |        |                                      | Lis    | a odo                                 | 0                |
|          |                                       |        | Lisa                                 | a tank | timine                                | B                |
|          |                                       |        | Lisa                                 | sõit k | äsitsi                                | +                |
|          |                                       | 4      | Käivita sõid                         | u salv | restus                                | ×                |
| ہ<br>0,0 | i.RI<br>0 km                          | MÄJ    | ÂRAMATA<br>1,00 km                   | k      | (окки<br>0€                           | КОККU<br>0,00 km |

 Valides menüüst 'Uus sõit', ning vajutades seal Start nupul. Hiljem saab salvestuse samast kohast ka lõpetada vajutades, peale salvestuse käivitamist ilmuval, Stop
 nupul

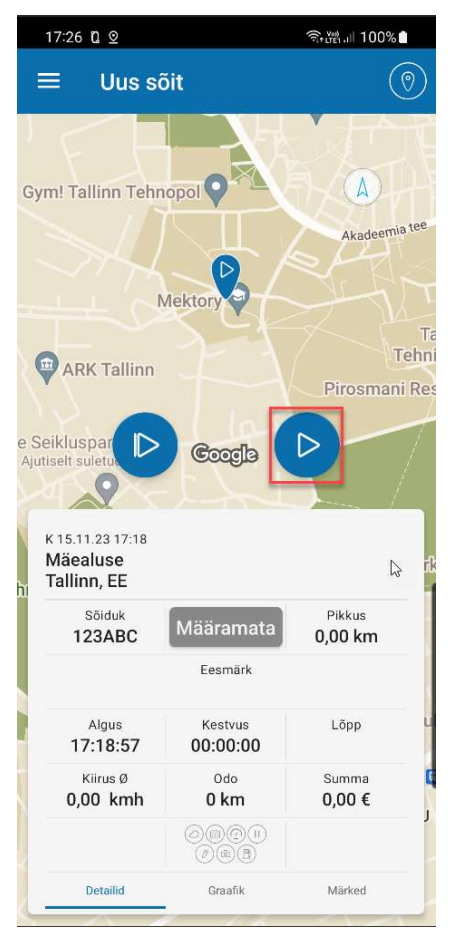

 Ükskõik millises teises androidi äpis olles, lohistades ülalt ekraani äärest alla, avaneb teavituste vaade. Vajutades seal Logify Pargitud teavituse Start nuppu.

Ps. vajutades Logify Pargitud teavituse tekstil, avaneb sõitude ajaloo vaade.

Vajutades peale salvestuse käivitust Logify Salvestab teavituse tekstil, avaneb käimasoleva sõidu vaade, ning sõidule saab lisada kohe vajalikud klassifikaatorid.

Sõidu salvestuse saab lõpetada vajutades Salvestab teavituse Stop nupul.

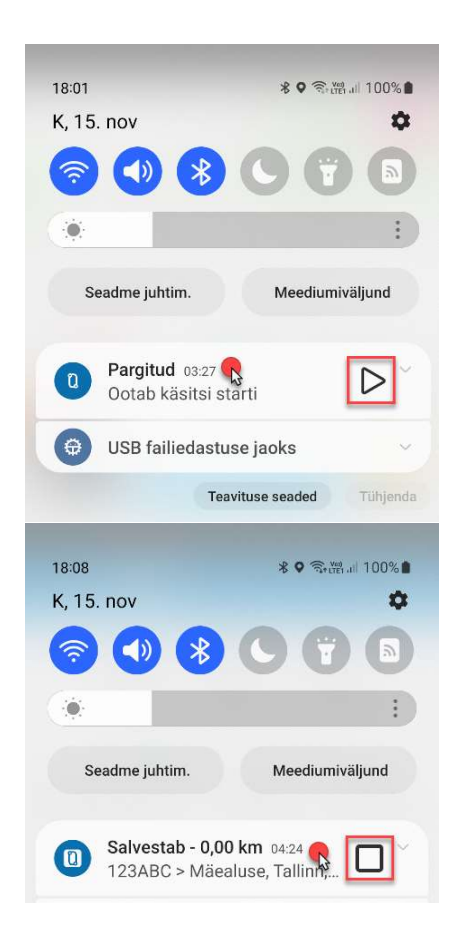

 Vajutades 1-2 sekundit Logify äpi ikoonil avaneb menüü, salvestuse käivituse ja peatamise valikutega

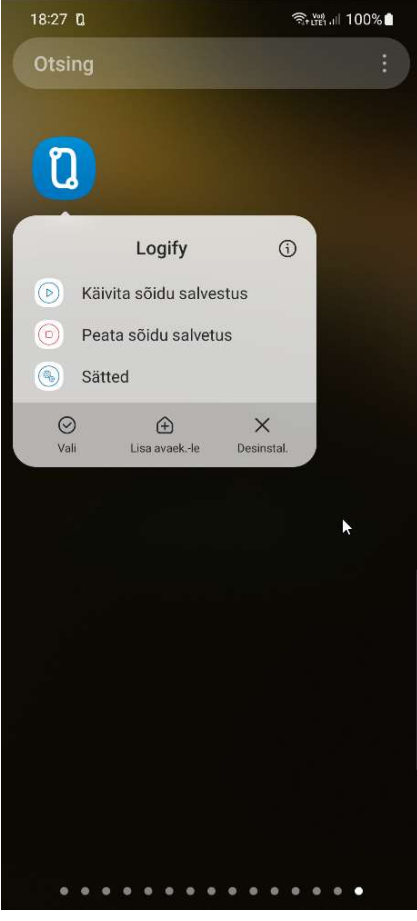

#### Sõitude ajalugu

Käsitsi sõitu alustades või salvestuse ajal Logify äpi avamisel, avaneb kohe käimasoleva sõidu vaade kust on võimalik sõit klassifitseerida.

Tagant järele klassifitseerimiseks leiab Määramata tüübiga sõidud 'Klassifitseerimata sõidud' menüüst, ning kõik sõidud 'Sõitude ajaloo' menüü punkti alt.

Ajaloo vaates sõidule vajutades avaneb vastava sõidu vaade

| 23:11     | ũ                                 |                                         |        | State .                      | 100%              |
|-----------|-----------------------------------|-----------------------------------------|--------|------------------------------|-------------------|
| Ξ         | <b>Ajalugı</b><br><sub>Kõik</sub> | l.                                      |        |                              | 0                 |
|           | Sõidukid<br>KÕIK                  | Periood<br>KÕIK<br>Pargitud<br>30:52:24 |        | öidutüübid<br>KÕIK<br>Kontod | · ⊳               |
|           | Ajalugu                           | Statistika                              | Ka     | art                          |                   |
| Järve     | vana tee 9g,                      | T> Talli                                | inn A  | irport                       | 30 km             |
| 00        | 00036                             | 239                                     | 907    | MÄÄR                         | AMATA             |
| Logify    | / office                          | -> Aka                                  | deen   | nia tee 3                    | 3 Т               |
| 14.11     | .23 13:08                         | 123AB0                                  | 2      | C                            | ),77 km           |
| 00        | 00006                             | 239                                     | 902    | MÄÄR                         | AMATA             |
| Prism     | a Mustika, 2                      | 24/> Logi                               | ify of | fice                         |                   |
| 14.11     | .23 07:49                         | 123AB0                                  | ົ      | 3                            | 3,77 km           |
| 00        | 00006                             | 239                                     | 901    | MÄÄRA                        | AMATA             |
| Logify    | y office                          | -> Pris                                 | ma N   | /lustika,                    | 24/               |
| 14.11     | .23 07:23                         | 123AB0                                  | 2      | З                            | 3,21 km           |
| 00        | 00006                             | 238                                     | 397    | MÄÄRA                        | AMATA             |
| Tallin    | n Airport                         | -> Logi                                 | ify of | fice                         |                   |
| 14.11     | .23 06:40                         | 123AB0                                  | 2      | 13                           | 8,90 km           |
| 00        | 000000                            | )                                       | 0      | MÄÄR                         | AMATA             |
|           |                                   |                                         |        |                              | +                 |
| Ä<br>0,00 | RI M<br>D <b>km</b>               | ÄÄRAMATA<br>26,95 km                    | к      | OKKU<br>0€                   | KOKKU<br>26,95 km |

# Android sõitude klassifitseerimine Sõidutüüp.

Kompenseeritavatel töösõitudel tuleb määrata sõidutüübiks Kea, ning sisestada Eesmärk ja Alamteenuse kood.

Kea sõidutüübi valimiseks vajutage sõidutüübil Määramata ja lohistage see Kea tüübi nupule.

Kui salvestate automaatselt kõik sõidud, siis valige hiljem sõite klassifitseerides mittekompenseeritavatele sõitudele tüüp Era. Siis on alati juba läbi vaadatud sõidud kas tüübiga Kea või Era ja uued läbi vaatamata sõidud Määramata tüübiga. Ning need leiab kiiresti 'Klassifitseerimata sõitude' menüüst.

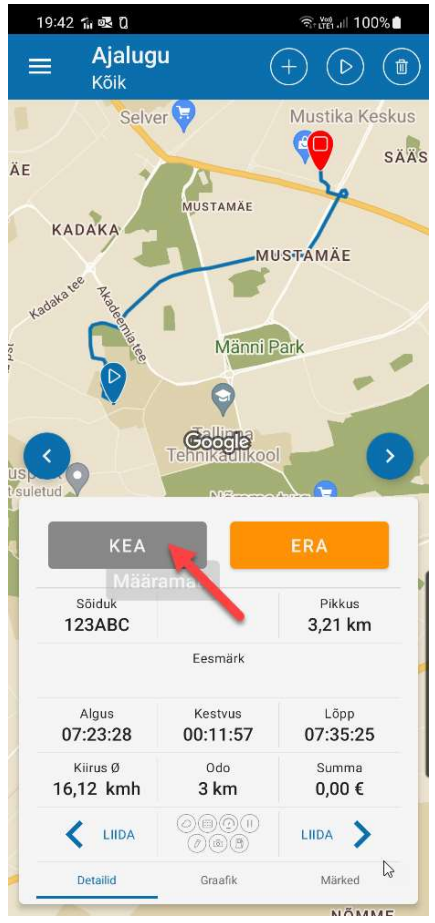

Sõidutüübil vajutades, ilma lohistamata, avaneb sõidutüüpide nimekiri, kust on samuti võimalik tüüp valida.

Samas saab lüliteid kasutades seadistada millist sõidutüüpi ja kummal pool lohistamise vaates näidatakse.

Näiteks aktiveerides märgitud lülitid, on järgmine kord lohistamise vaates Era vasakul ja Kea paremal.

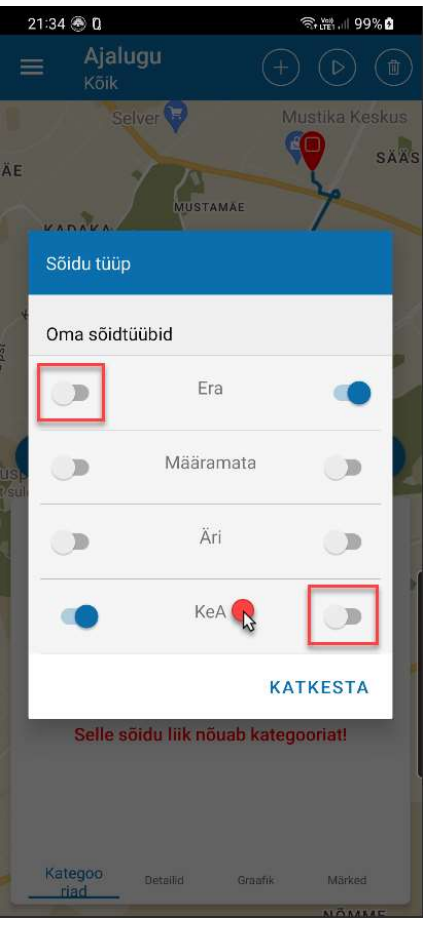

#### Alamteenus

Peale KeA sõidutüübi valimist, avaneb automaatselt Alamteenuse valiku aken.

Valige nimekirjast sobiv alamteenus.

Sisestades otsingu reale märksõna filtreeritakse nimekiri sisestatud sõna järgi.

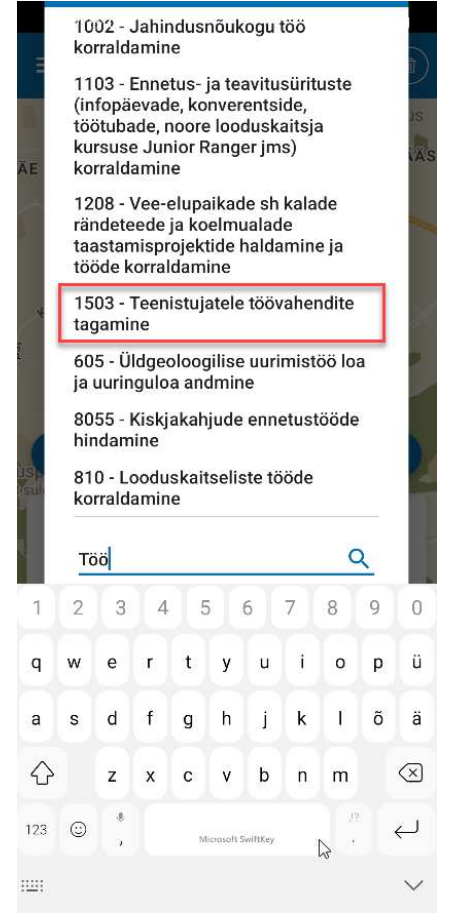

#### Eesmärk

Peale Alamteenuse valikut avaneb automaatsel eesmärgi valiku aken.

Varasemalt kasutatud eesmärke saab valida nimekirjast, või sisestada viimasele reale uus eesmärk.

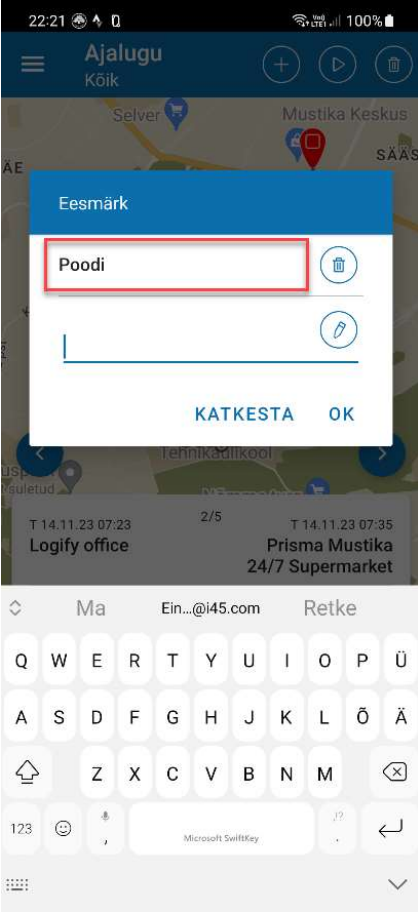

Kui seadistasite eelnevalt vaike sõidutüübiks KeA või jätsite eesmärgi või alamteenuse valimata, saab need hiljem sisestada vajutades vastaval real.

Sõidulehtede vahel saab edasi tagasi liikuda vajutades eelmine/järgmine noolega nuppudel või lohistades sõidulehte vasakule või paremale, ekraanist välja.

1-2 sekundit eelmine/järgmine nuppu vajutades liigutakse esimesele või viimasele sõidule.

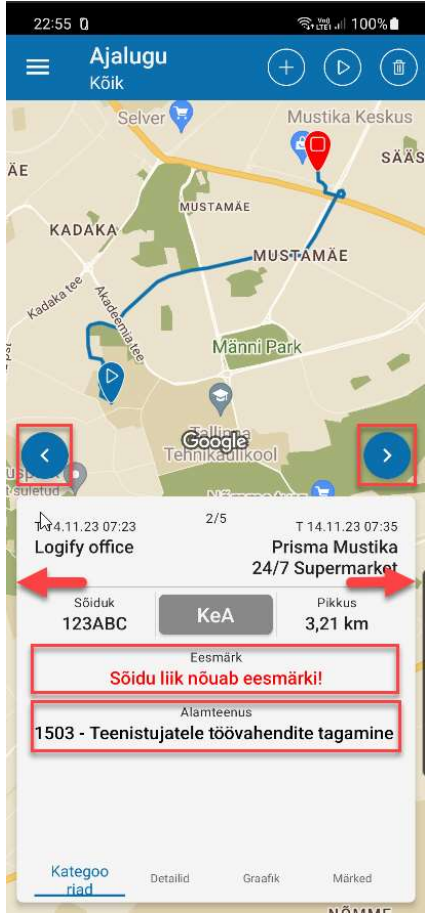

## Android muu sõitude haldus

#### Sõidu kustutamine

Sõidu saab kustutada

- Sõidu vaates prügikasti nupuga
- Ajaloo vaates vajutades 1-2 sekundit sõidu real, avanevast menüüst prügikasti nupuga

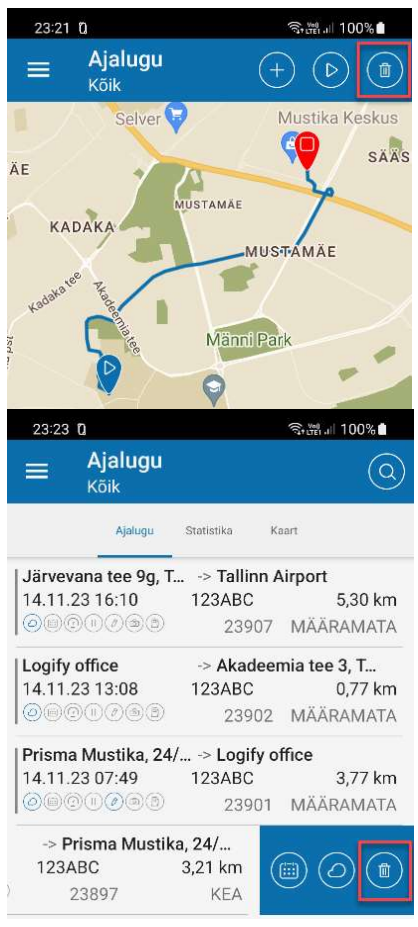

## Android muu sõitude haldus

#### Sõidu poolitamine

Sõidu saab poolitada sõidu vaates, graafiku lehelt

Lohistades kursori progressiribaga soovitud kohta ja vajutades kursori info aknal kääre.

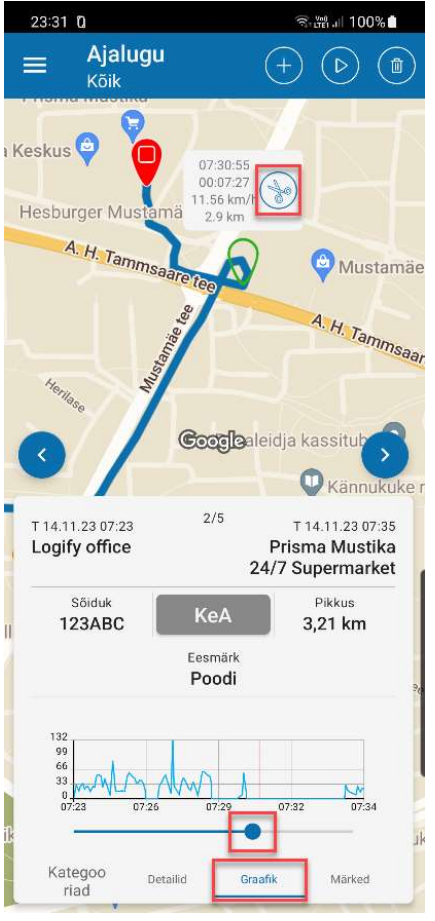

## Android muu sõitude haldus

#### Sõitude liitmine

Kaks järjestikkust sõitu saab liita sõidu vaates, detailide lehel, liida nuppudega

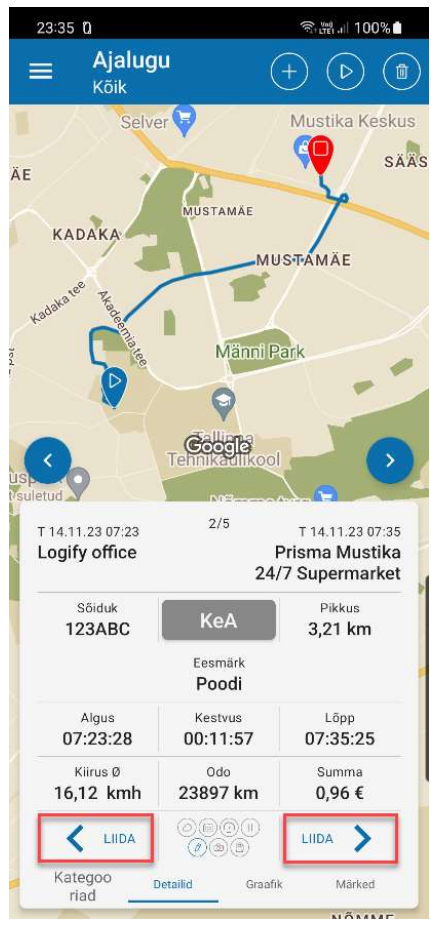

Telefonis salvestatud sõidud ja neis tehtud muudatused sünkroniseeritakse automaatselt veebiteenusega.

Logify veebiteenusesse saate sisse logida aadressil https://logify.com valides

{<u>0</u>}

menüüribalt 'Minu sõidud' auto- või kasutajaikooni

Samuti võib esmasel lehekülje avamisel vajada vahetust keel. Kui hammasratta kõrval ei ole eesti lipp, siis vahetage see.

Soovi korral saab Logify veebilehe vahele jätta ja siirduda sisse logimise kaudu otse sõitude vaatesse kasutades linki <u>https://logify.com/document</u>

Sisselogimise lehel söötke varem loodud kasutajanimi, ning parool ja vajutage logi sisse nupul

| LÖGIFY | ඩ © <u>−</u> -2                        | <u>مَ</u> |
|--------|----------------------------------------|-----------|
|        |                                        |           |
|        |                                        |           |
|        |                                        | l⊋        |
|        | Lasi sisa                              |           |
|        | Logi sisse                             |           |
|        | G Logi sisse Google kontoga            |           |
|        | 🔹 Logi sisse Apple kontoga             |           |
|        | või                                    |           |
|        | E-mail või kasudjavimi<br>katikaru     |           |
|        | Parcol.                                |           |
|        | Pea mind meeles     Unustaste parcoli? |           |
|        | Logi sisse                             |           |
|        | Ei ole kontot? Registreeru             |           |
|        |                                        |           |
|        |                                        |           |

#### Sõitude filter.

Sisselogimisel avaneb sõitude vaade, mis näitab alati viimast kuud millal viimane sõit on salvestatud. Tehes aruannet eelmise kuu kohta, kui käesoleva kuul on juba uusi sõite salvestatud, tuleks seada sõitude filter eelmisele kuule.

Vajutage filtri nupul, ning avanevas Filtri aknas 'Eelmine kuu' ja 'Otsi'.

Olenevalt salvestatud sõitude arvust, ning kas salvestatakse kõik või ainult kompenseeritavad Kea sõidud. Võib näiteks lisada valikusse ka klaviatuuril Control klahvi all hoides kõik muud sõidutüübid peale Kea, et veenduda, et mõni sõit ei ole jäänud kompenseeritavaks klassifitseerimata.

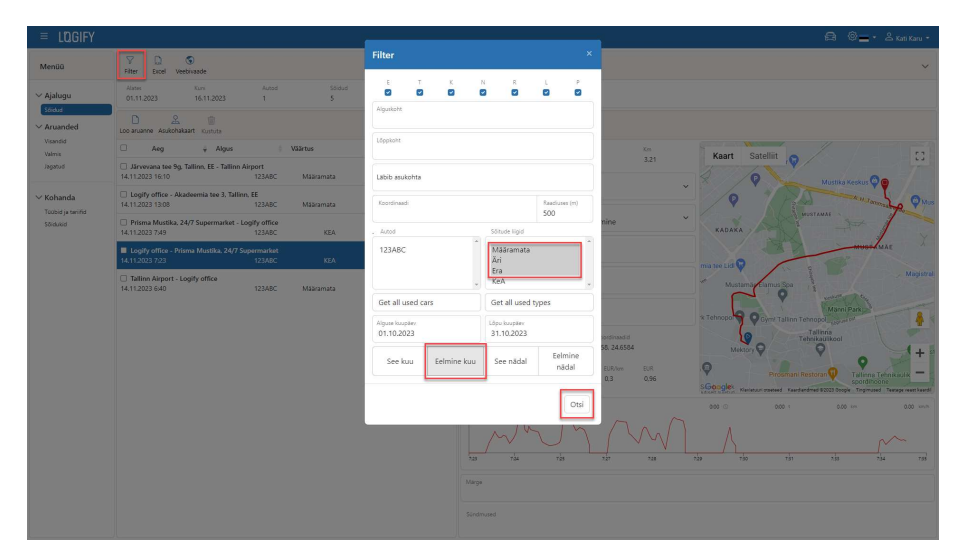

#### Sõitude muutmine

Peale 'Otsi' nupuga filtri aktiveerimist, näidatakse nimekirja vastavatest sõitudes. Kui leidub sõit mis on jäänud kompenseeritava Kea sõiduna klassifitseerimata, või on telefonis jäänud lisamata Alamteenuse või Eesmärgi info. Siis saab seda muuta vajutades vastaval sõidul, muutes vajalikud andmed ja vajutades salvesta.

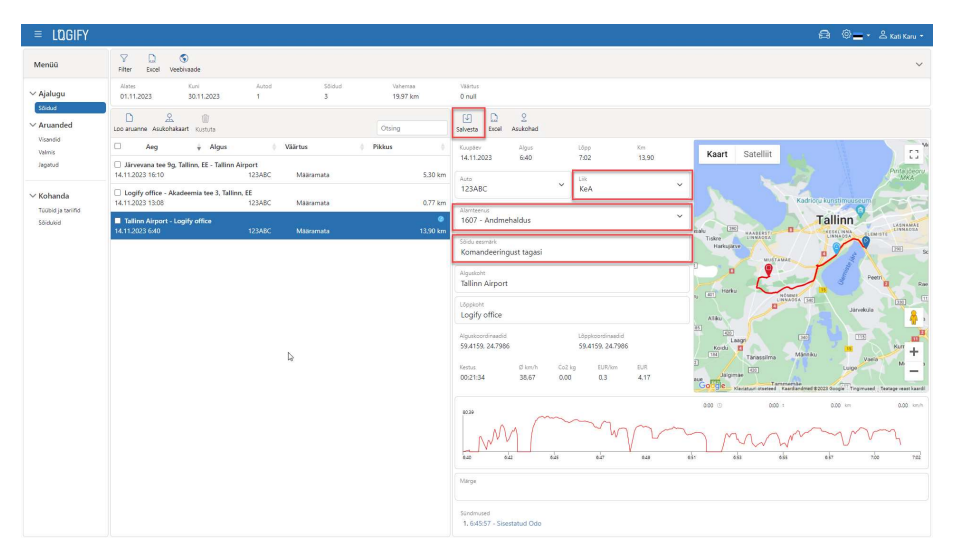

#### Raporti loomine.

Kui olete veendunud, et kõik kompenseeritavad sõidud on klassifitseeritud Kea sõiduna, siis raporti esitamiseks valige uuesti 'Filter', sõidu liigiks ainult Kea, 'Eelmine kuu' ja 'Otsi'

| = Logify                       |                                                                                                    |                               |                                |                  | 음 ⓒ_ · 스 Kati Karu -                                                                                                    |
|--------------------------------|----------------------------------------------------------------------------------------------------|-------------------------------|--------------------------------|------------------|----------------------------------------------------------------------------------------------------|
| Menüü                          | ♥ D S<br>Filter Excel Vectivaade                                                                                                    | Filter                        |                                | ×                |                                                                                                    |
| ✓ Ajalugu<br>Soldus            | Anne Kun Autod Social<br>01.11.2023 30.11.2023 1 3                                                                                                    | E T K                         | N 8                            |                  |                                                                                                    |
| Visandid<br>Visandid<br>Valmis | Loo aruanne Aaskohakaart Komus<br>Aeg - Algus - Väletus                                                                                                    | Lőppkoht                      |                                |                  | Kaart Satellit                                                                                                    |
|                                | Aarvevana see 93, rainin, EE - Jaanin Arport 14.112023 16:10     I23ABC Maaramata     Icidity office - Akadeemia tee 3, Tallinn, EE                                                                                 | Läbib asukohta                |                                | Pastilizer (m)   |                                                                                                    |
| Tuubid ja tariifid<br>Sõiduled | Tatlinn Airport - Logify office     Tatlinn Airport - Logify office     Tatlinn Airport - Logify office     Tatlinn Airport - Logify office     Tatlinn Airport - Logify office     Tatlinn Airport - Logify office | Autod                         | Sätude ligid                   | 500              | Tallinn                                                                                                    |
|                                |                                                                                                    | 123ABC                        | Māāramata<br>Āri<br>Era<br>KoA |                  |                                                                                                    |
|                                |                                                                                                    | Get all used cars             | Get all used t                 | opes             | U CE MARKE See Järekus                                                                                                    |
|                                |                                                                                                    | Alguse kuupitev<br>01.10.2023 | Lópu kuupitev<br>31.10.2023    |                  |                                                                                                    |
|                                |                                                                                                    | See kuu Eelmin                | e kuu See nädal                | Eelmine<br>nādal | 20 ALVEO Total D Transform Market Here H +<br>Total D Transform Market Here H +<br>105 Ven CR D Lagree D Ven H +<br>105 Ven CR D Ven H +<br>105 Ven CR D Ven H + |
|                                |                                                                                                    |                               |                                | Otsi             | 64042 C 231955 : 0.00 m 0.00 m                                                                                                    |
|                                |                                                                                                    |                               | L MM                           | 624              | ein ein ein ein vie vie                                                                                                    |
|                                |                                                                                                    |                               |                                |                  |                                                                                                    |
|                                |                                                                                                    |                               |                                |                  |                                                                                                    |

Avanevas Kea sõitude nimekirjas, valige kõik sõidud ja vajutage 'Loo aruanne':

| ≡ lùgify                      |                                                                                     |                      | a 0 <u>-</u>        |
|-------------------------------|-------------------------------------------------------------------------------------|----------------------|---------------------|
| Menüü                         |                                                                                     |                      |                     |
| / Ajalugu                     | Alates Kuni Autod Sõidud<br>01.11.2023 30.11.2023 1 3                               | Vahernaa<br>20.88 km | Valence<br>6.26 EUR |
| Solder Aruanded               | Loo aruanne Asukchalaart Kuptute                                                    | tsing                |                     |
| Visandid<br>Valmis            | 🖬 Aeg 👙 Algus 🔅 Väärtus 🔅 Piki                                                      | nus ÷                |                     |
| lagatud                       | Prisma Mustika, 24/7 Supermarket - Logify office 14.11.2023 7:49 123ABC KEA 1.13 EU | R 3.77 km            |                     |
| Kohanda                       | Logify office - Prisma Mustika, 24/7 Supermarket 14.11.2023 7:23 KEA 0.96 EU        | R 3,21 km            |                     |
| Toobid ja tarifid<br>Sõidukid | Tallinn Airport - Logify office                                                     | 0                    |                     |

Aruande loomise valikutes midagi muutma ei pea. Pealkirjaks tuleb automaatselt auto number ja aruande aasta, ning kuu.

Vajutage loo aruanne.

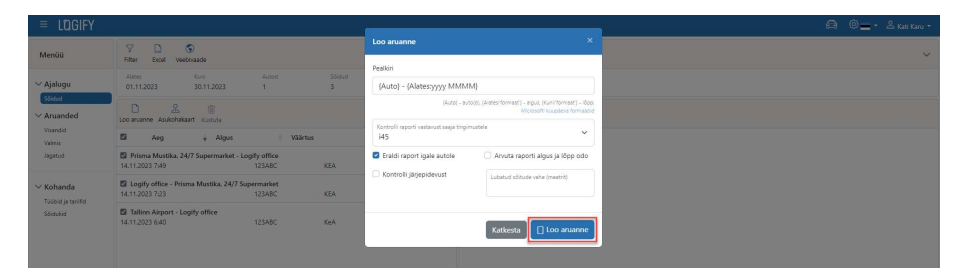

Loodud aruanne ilmub visandite vaatesse, seal saab aruandel olevad sõidud veelkord üle kontrollida, vajutades aruanderea lõpus >.

| = lùgify                       |                                                                   | යි. මා 🗖 - කි Kath Kara -                  |
|--------------------------------|-------------------------------------------------------------------|--------------------------------------------|
| Menüü                          | V V D D D                                                         | ~                                          |
| ✓ Ajalugu<br>Stidud            | Allers Kun Solidu KM EUR<br>01.10.2023 16.11.2023 3 20.68 6.26    |                                            |
| ✓ Aruanded                     | S & D<br>Val Kölk Asskolvskaart Lae alle                          | Olsi.,                                     |
| Valmo                          | Number <sup>†</sup> Algus <sup>†</sup> Löpp <sup>†</sup> Pealkiri | Sõiduk Sõidud Algus odo Lõpu odo kg KM EUR |
|                                | 1 01.11.2023 30.11.2023 123ABC - 2023 november                    | 123A8C 3 23 800 23 901 4,84 20,88 6.26 >   |
| ∨ Kohanda                      |                                                                   |                                            |
| Toobid ja tariifid<br>Sõidukid |                                                                   |                                            |
|                                |                                                                   |                                            |

#### Raporti visandil oleva sõidu muutmine.

Avanevas aruande sõitude nimekirjas on näha, et viimasel sõidul on jäänud eesmärk ning alamteenus sisestamata. Kuna need on aruande esitamiseks kohustuslikud, tuleb need sõidu andmetesse sisestada, vajutades vastava rea lõpus >

| = LQGIFY                       |                                                                                                    |                                                                      |                         |                       |                                | A                     | ©=-          | 🐣 Kati Karu 🔹      |
|--------------------------------|----------------------------------------------------------------------------------------------------|----------------------------------------------------------------------|-------------------------|-----------------------|--------------------------------|-----------------------|--------------|--------------------|
| Menüü                          | ₩                                                                                                    |                                                                      |                         |                       |                                |                       |              | ~                  |
| ✓ Ajalugu                      | z Alates Kuni<br>1 01.11.2023 30.11.2023 Title<br>123ABC - 2023 november                                                                                    |                                                                      | Auto<br>123ABC          | Algun 23880           | 5pp Stidud<br>13901 3          | Puedu<br>0            | км<br>20.88  | EUR<br>6.26        |
| ✓ Aruanded                     | Vali kõik Asukohateart Lae alla Otsi                                                                                                    | Vaří kölk Uus sölt Lisa Kustuta Asukohakaert Lae alla                |                         |                       |                                |                       | Otsi.        | ×                  |
| Valmis<br>Jagatud              | Number <sup>+</sup> Algus <sup>+</sup> Pealkiri <sup>+</sup> Sõidud <sup>+</sup> <sup>Co2</sup> <sub>kg</sub> <sup>+</sup> KM <sup>+</sup> EUR <sup>+</sup> | Aeg Sölduk Alguskoht böpple                                          | oht (                   | Tüüp Sõidu ees        | smārk <sup>()</sup> Kategooria |                       | Co2<br>kg KN | ¢ <sub>EUR</sub> ◊ |
| ✓ Kobanda                      | 1 01.11.2023 123ABC - 3 4.84 20.88 6.26 > 2023                                                                                                    | 14.11.2023 123ABC Tallinn Airport Logify<br>6x40x43                  | office                  | KeA Komande<br>tagasi | eeringust 1607 - Andm          | whaldus               | 3.22 13      | .90 4.17 >         |
| Tücbid ja tariifid<br>Sõidukid | november                                                                                                    | 14.11.2023 123ABC Logify office Prisma<br>7:23:28 Supern             | Mustika, 24/7<br>narket | KEA Poodi             | 1503 - Teenis<br>töövahendite  | itujatele<br>tagamine | 0.74 3       | .21 0.96 >         |
|                                |                                                                                                    | 14.11.2023 123ABC Prisma Mustika. 24/7 Logify<br>7/49:19 Supermarket | office                  | KEA                   |                                |                       | 0.87 3       | .77 1.13 >         |

Avaneb sõidu vaade, kus saab vajalikud andmed korrigeerida, salvestada, ning sõidu vaate uuesti ristist sulgeda.

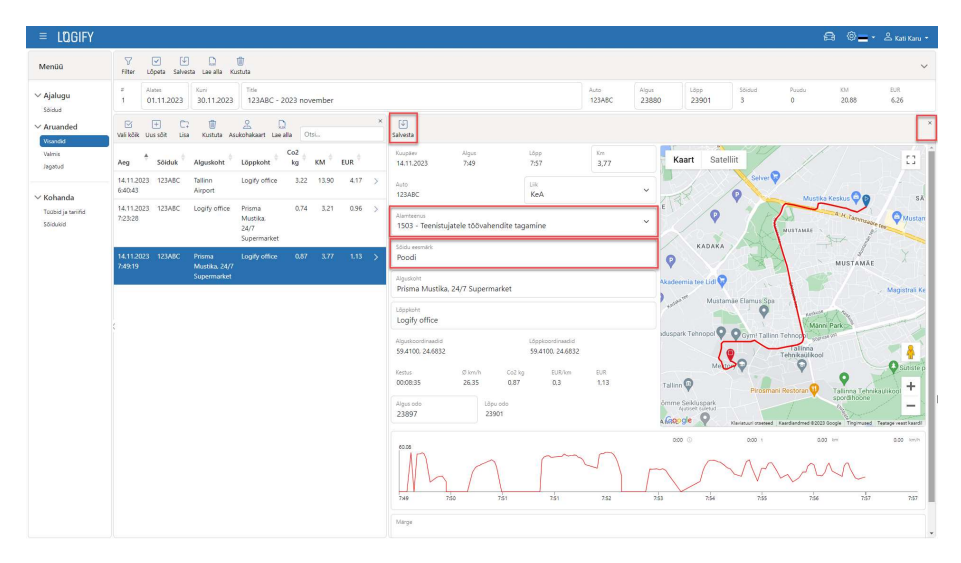

#### Raporti lõpetamine

Kui kõik vajalikud muudatused on tehtud ja raport on esitamiseks valmis siis tuleb see esmalt muudatustele sulgeda.

Suletav raport peab olema valitud ehk sinine, ning vajutada tuleb nupul 'Lõpeta'.

| ≡ lΩgify                      |                                                                                                    |                                                                      |                                                 | 6                                              | 🗟 🔘 🕳 + 🕹 Kati Kanu + |
|-------------------------------|----------------------------------------------------------------------------------------------------|----------------------------------------------------------------------|-------------------------------------------------|------------------------------------------------|-----------------------|
| Menüü                         | Fitter Lópetta Salvesta Lae alla Kustuta                                                                                                    |                                                                      |                                                 |                                                | ~                     |
| V Ajalugu                     | a Alates Kuni<br>1 01.11.2023 30.11.2023 Title<br>123ABC - 2023 november                                                                                    |                                                                      | Auto Algus Láp<br>123A8C 23880 23               | rp Sdidud Paudu<br>8901 3 0                    | KM EUR<br>20.88 6.26  |
| ✓ Aruanded                    | E & D<br>Vali kčik Asukohaloset Lee alla Otsi                                                                                                    | Velikók Uussöit Lise Kustuta Asukohakaert Lae alla                   |                                                 |                                                | Otsi.                 |
| Vəlmis<br>Jegətud             | Number <sup>+</sup> Algus <sup>+</sup> Pealkiri <sup>+</sup> Sõidud <sup>+</sup> <sup>Co2</sup> <sub>kg</sub> <sup>+</sup> KM <sup>+</sup> EUR <sup>+</sup> | Aeg * Sõiduk <sup>0</sup> Alguskoht <sup>0</sup> Lõppk               | oht <sup>\$</sup> Tüüp <sup>\$</sup> Sõidu eesr | mlirk <sup>†</sup> Kategooria <sup>†</sup>     | Co2<br>kg KM EUR      |
| ≺ Kobanda                     | 1 01.11.2023 123ABC - 3 4.84 20.88 6.26 )<br>2023                                                                                                    | 14.11.2023 123ABC Tallinn Airport Logify<br>6x40x43                  | office KeA Komandee<br>tagasi                   | eringust 1607 - Andmehaldus                    | 3.22 13.90 4.17 >     |
| Toubid ja tanifid<br>Sõidukid | november                                                                                                    | 14.11.2023 123ABC Logify office Prisma<br>7:23:28 Super              | Mustika 24/7 KEA Poodi<br>narket                | 1503 - Teenistujatele<br>töövahendite tagamine | 0.74 3.21 0.96 >      |
|                               |                                                                                                    | 14.11.2023 123ABC Prisma Mustika. 24/7 Logify<br>7:49:19 Supermarket | office KEA Poodi                                | 1503 - Teenistujatele<br>töövahendite tagamine | 0.87 3.77 1.13 >      |

Raporti lõpetamisel kontrollitakse veelkord vastavust, saaja tingimustele. Kui raportile on siiski jäänud mõni vale sõidu liik, puuduv alamteenus või eesmärk. Näidatakse viga, ning vastavad andmed tuleb raporti visandil olevatel sõitudel parandada, enne kui raporti saab lõpetada.

Näiteks kui raportile on jäänud Määramata sõit, siis tuleb lõpetamine katkestada, avada uuesti visandi sõidud, parandada vead, ning proovida uuesti lõpetada.

| ≡ lQGIFY  |                                                                   |                                                                                                    | යි මා - එ Kati Karu •                  |  |  |  |  |
|-----------|-------------------------------------------------------------------|----------------------------------------------------------------------------------------------------|----------------------------------------|--|--|--|--|
| Meniiii   | V U U 1                                                           | Lõpetame valitud raporti visandi(d)? ×                                                                                                    | ~                                      |  |  |  |  |
| × Aialumu | Filter Lõpeta Salvesta Lae alla Kustuta<br>Alates Kuni Sõidud Khi | Lõpetatud raporteid saab jagada ja neid ei saa muuta. Kui peaks vaja olema<br>lõpetatud raportit korrigeerida, tuleb see enne tagasi visandiks ennistada. |                                        |  |  |  |  |
| Sõidus    | 01.102023 16.112023 3 20.88                                       | Kontrolli raporti vastevust saaja tingimustele<br>145                                                                                                    |                                        |  |  |  |  |
| Visuedid  | Vali kõik Asukohakaart Lae alla                                   | Aruanne 1                                                                                                    | Otsi.                                  |  |  |  |  |
| Valmis    | Number Algus Lõpp Peakkri                                         | Sisaldab mitte lubatud sõitude tütipel                                                                                                    | uk Söldud Algus odo Lõpu odo kg KM EUR |  |  |  |  |
|           | 1 01.11.2023 30.11.2023 123ABC - 2023 november                    | Katkesta 🛛 🖓 Lõpeta                                                                                                    | ØC 3 23.880 23.901 4,84 20,88 5,13 ≻   |  |  |  |  |
| ∽ Kohanda |                                                                   |                                                                                                    |                                        |  |  |  |  |

Eduka lõpetamise korral liigub raport valmis raportite valikusse. Raportit ei saa enam muuta ning seda on võimalik seotud kasutajaga jagada.

Raporti jagamiseks valige raport (rida sinine), ning vajutage 'Jaga'.

| = Logify                                                                                                    |                                                                                     | යි ම <u></u> - එ Kati Kanu *                                                                                                    |
|----------------------------------------------------------------------------------------------------|-------------------------------------------------------------------------------------|----------------------------------------------------------------------------------------------------|
| Menüü                                                                                                    | ₩     ₩     ₩       Filter     Ernetta visandite     aga       Lae alla     Kustuta | ~                                                                                                    |
| <ul> <li>✓ Ajalugu</li> <li>Söldud</li> <li>✓ Aruanded</li> <li>Visandid</li> <li>Valvis</li> <li>Jagetud</li> </ul> | Alaters Curvi SSIdud KM EUR<br>01.10.2023 16.11.2023 3 20.88 6.26                   |                                                                                                    |
|                                                                                                    | 년 옷 다.<br>Vəfi kölk Azəkobskazırt Lee əllə                                          | Oti.,                                                                                                    |
|                                                                                                    | Number <sup>†</sup> Algus <sup>†</sup> Löpp <sup>†</sup> Pealkiri                   | © Sõiduk. <sup>©</sup> Sõidud <sup>©</sup> Algus odo <sup>©</sup> Lõpu odo <sup>©</sup> kg <sup>©</sup> KM <sup>©</sup> EUR <sup>©</sup> Jagatud <sup>©</sup> |
|                                                                                                    | 1 01.11.2023 30.11.2023 123ABC - 2023 november                                      | 123ABC 3 23.880 23.901 4,84 20,88 6,26 >                                                                                                    |

Asetage linnuke seotud kasutaja ette, kellega soovite raportit jagada, ning vajutage 'Jaga'.

| ା ଆ ସେମ୍ବାମ୍ କୁନ୍ଦ୍ର କୁନ୍ଦ୍ର କୁନ୍ଦ୍ର କୁନ୍ଦ୍ର କୁନ୍ଦ୍ର କୁନ୍ଦ୍ର କୁନ୍ଦ୍ର କୁନ୍ଦ୍ର କୁନ୍ଦ୍ର କୁନ୍ଦ୍ର କୁନ୍ଦ୍ର କୁନ୍ଦ୍ର କୁ |                                                        |                                  |               |                                                                                                    |  |  |  |  |
|----------------------------------------------------------------------------------------------------|--------------------------------------------------------|----------------------------------|---------------|----------------------------------------------------------------------------------------------------|--|--|--|--|
| Menúú V 🗵 < 🗅 🗑                                                                                                 |                                                        | Aruande jagamine ×               |               |                                                                                                    |  |  |  |  |
|                                                                                                    | Filter Ennista visandiks Jaga Lae alla Kustuta         | Seotud kasutajatega Veebilingina |               |                                                                                                    |  |  |  |  |
| ∼ Ajalugu                                                                                                    | Autors Kurv Scidud DM<br>01.10.2023 16.11.2023 3 20.88 | Jaga Kasutajanimi                | Staatus       |                                                                                                    |  |  |  |  |
| V Aruanded                                                                                                    | Se L D<br>Vali kõk Acultohakaart Lae alla              | <b>E2</b> 145                    |               | Otsi.                                                                                                    |  |  |  |  |
| Visendid<br>Welmin                                                                                              | Number Algus Lõpp Pealkiri                             |                                  | Tagasi 🧠 Jaga | Sökkud <sup>1</sup> Algus odo <sup>1</sup> Lõpu odo <sup>1</sup> kg <sup>1</sup> KM <sup>1</sup> EUR <sup>1</sup> Jagatud <sup>1</sup> |  |  |  |  |
|                                                                                                    | 1 01.11.2023 30.11.2023 123ABC - 2023 november         |                                  | 123/4/2       | 3 23 880 23 901 4,84 20,88 6,26 >                                                                                                    |  |  |  |  |

Peale aruande edukat jagamist, läheb see 'Jagatud' staatusesse.

Kui selgub, et aruandele jäi mingi viga saab jagamise tagasi võtta, kustutades seotud kasutaja juures oleva jagatud aruande, kuniks see on 'Jagatud' staatuses. Kui seotud kasutaja aktsepteerib omalt poolt aruande ära, ei saa jagaja seda enam muuta.

| = lùgify                      |                                                          |                     |               | 🖨 🔍 🗖 - 🕹 Kati Karu -                                                                                                    |  |  |  |
|-------------------------------|----------------------------------------------------------|---------------------|---------------|----------------------------------------------------------------------------------------------------|--|--|--|
| Menijiji                      | V 🗵 \prec 🗋 🖷                                            | Aruande jagamine ×  |               |                                                                                                    |  |  |  |
|                               | Filter Ennista visandikis Jaga Lae alla Kustuta          | Seotud kasutajatega | Veebilingina  |                                                                                                    |  |  |  |
| ✓ Ajalugu                     | Alattes Kurri Sõidud KM<br>01.10.2023 16.11.2023 3 20.88 | Jaga Kasutajanimi   | Staatus       |                                                                                                    |  |  |  |
| V Aruanded                    | Vali kõik Asukohakaant Lae alla                          | 145 HS              | Jagatud       | Otsi.                                                                                                    |  |  |  |
| Visantid<br>Volmis<br>Jagatud | Number Algus Lõpp Pesikiri                               |                     | Tagasi < Jaga | Sördud <sup>1</sup> Algus odo <sup>1</sup> Lõpu odo <sup>1</sup> kg KM <sup>1</sup> EUR <sup>1</sup> Jagatud <sup>1</sup> |  |  |  |
|                               | 1 01.11.2023 30.11.2023 123ABC - 2023 november           |                     |               | 3 23 880 23 901 4,84 20,88 6,26 < >                                                                                       |  |  |  |

Kõiki seotud kasutajatega jagatud aruandeid ja nende staatuseid näeb jagatud aruannete menüüs.

Ilma staatuseta aruannet ei ole vastuvõtja veel kontrollinud ja selle saab kustutada.

Rohelise staatusega aruandega on kõik korras ja vastuvõtja on selle aktsepteerinud. Punase staatusega aruanne on resolutsiooni väljas oleva põhjuse pärast tagasi lükatud, see tuleks parandada ja uuesti saata.

| = Logify                                                                                                    |                                                                |                      |             |          |                  |                  |                      | a      | 🎯 🔜 • 🔺 Kati Karu • |
|----------------------------------------------------------------------------------------------------|----------------------------------------------------------------|----------------------|-------------|----------|------------------|------------------|----------------------|--------|---------------------|
| Menüü                                                                                                    | ♥<br>Filter Kustuta                                            |                      |             |          |                  |                  |                      |        | ~                   |
| <ul> <li>✓ Ajalugu</li> <li>Stidud</li> <li>✓ Aruanded</li> <li>Visandid</li> <li>Witris</li> <li>Itigatud</li> </ul> | Alates Kuni<br>01.10.2023 16.11.2023                           | 58idud KM<br>3 20.88 | EUR<br>6.26 |          |                  |                  |                      |        |                     |
|                                                                                                    | Vəli kölik Asukohakaart Lae alla                               |                      |             |          |                  |                  |                      |        | Otsi.               |
|                                                                                                    | Number <sup>†</sup> Algus <sup>†</sup> Lõpp <sup>†</sup> Pealk | iri                  |             | 6 Sölduk | Sõidud Algus odo | Lõpu odo 🕴  kg 🕴 | KM <sup>()</sup> EUR | staatu | us Resolutsioon     |
|                                                                                                    | 1 01.11.2023 30.11.2023 1234                                   | BC - 2023 november   |             | 123ABC   | 3 23 880         | 23 901 4,84      | 20,88                | 5,26   | Ok >                |